### (padlet) שימוש במפת מושגים בפדלט

#### הנחיות למורה

### כניסה

- .<u>https://padlet.com/</u> היכנסו לקישור
  - בצעו הרשמה עם החשבון הארגוני
    שלכם ובחרו באפשרות החינמית.
    - \* התלמידים לא יצטרכו לבצע הרשמה כדי להשתמש בלוח שאתם יצרתם.

### **Padlet התחבר ל**Padlet אין לך חשבון

|         | Log in with Google $\bigcirc$ >                        |
|---------|--------------------------------------------------------|
|         | Log in with Microsoft 🗧 >                              |
|         | Log in with Apple 💣 >                                  |
|         | דואר אלקטרוני או שם משתמש<br>דואר אלקטרוני או שם משתמש |
|         | סיסמה<br>סיסמה                                         |
| התחברות | שכחת סיסמה?                                            |

# יצירת לוח חדש

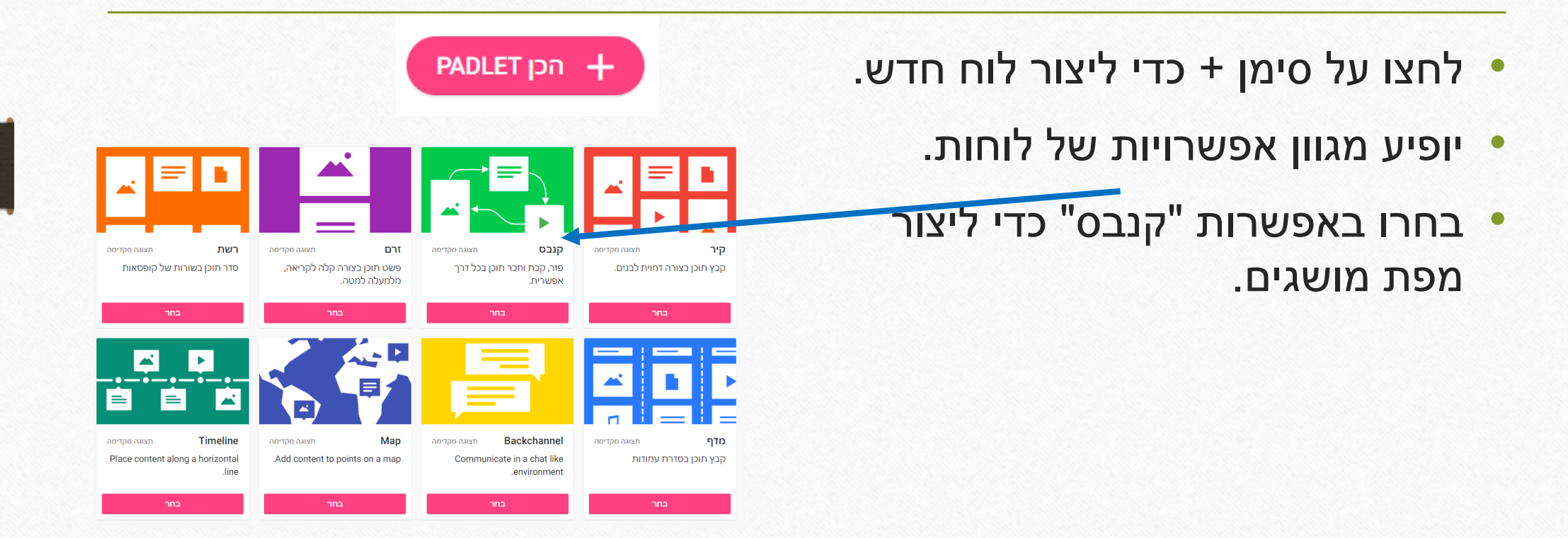

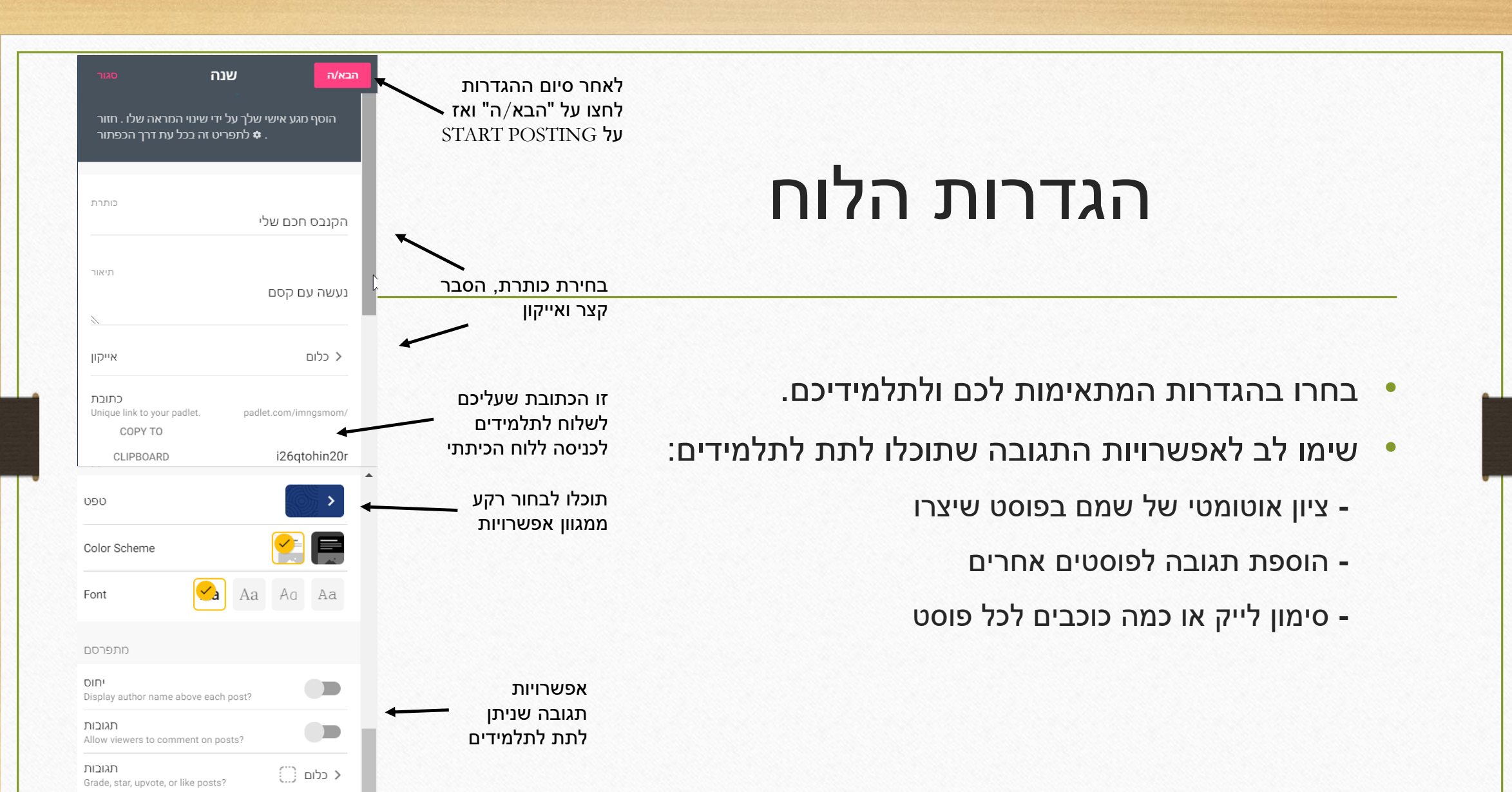

## עריכת הלוח

#### צרו פוסט מרכזי, ובו הנחיות קצרות לתלמידים

כותרת

 $\bigcirc$ 

Padlet

Link to one of your other padlets.

Ð

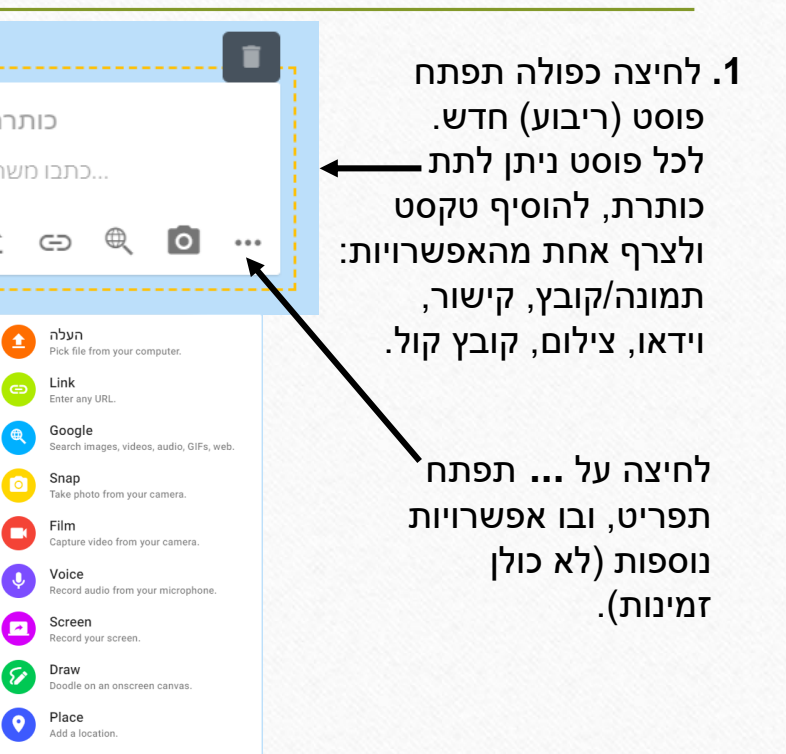

**.** באזור הטקסט הוסיפו הנחיה לתלמידים לכתיבת תוכן משמעותי. לדוגמה:

- ציינו תכונה חיובית של כל בן משפחה.
- כתבו מהו העיסוק המרכזי של בן המשפחה.
- הוסיפו משהו שבן המשפחה אוהב במיוחד לעשות.

 שלחו לתלמידים קישור ללוח עם ההנחיות המופיעות <u>ב"קל לי</u> בדיגיטלי ליום המשפחה".

### שיתוף התלמידים כל תלמיד יוצר את העץ המשפחתי שלו בלוח הכיתתי

- ר כל תלמיד ייצור פוסטים **1.** עבורו ועבור בני משפחתו ויחבר ביניהם בחיצים עם מילות קישור.
- 2. לאחר יצירת הפוסט "קליק" ימני עליו יביא לתפריט הבא, הזמין ליוצר הפוסט בלבד. ניתן לבחור צבע ולערוך את הפוסט או למחוק אותו.

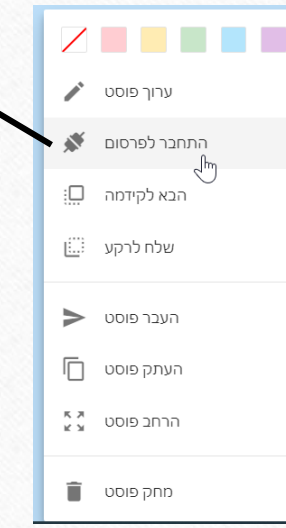

 ניתן לחבר בין פוסטים על ידי חיצים ולהוסיף מילות חיבור.
 לחיצה על "התחבר לפרסום"
 תביא לכך שכל ה"מועמדים"
 לחיבור ייצבעו בצהוב.
 לסיבור ייצבעו בצהוב.
 לפני שתלחצו על "חבר" או
 לפני שתלחצו על "חבר" או
 גווית (Label), כתבו בתווית (Label)
 מילות קישור מתאימות.
 זו ההזדמנות ללמד את
 התלמידים על קשרים אפשריים
 בין מושגים/פריטים/דמויות.

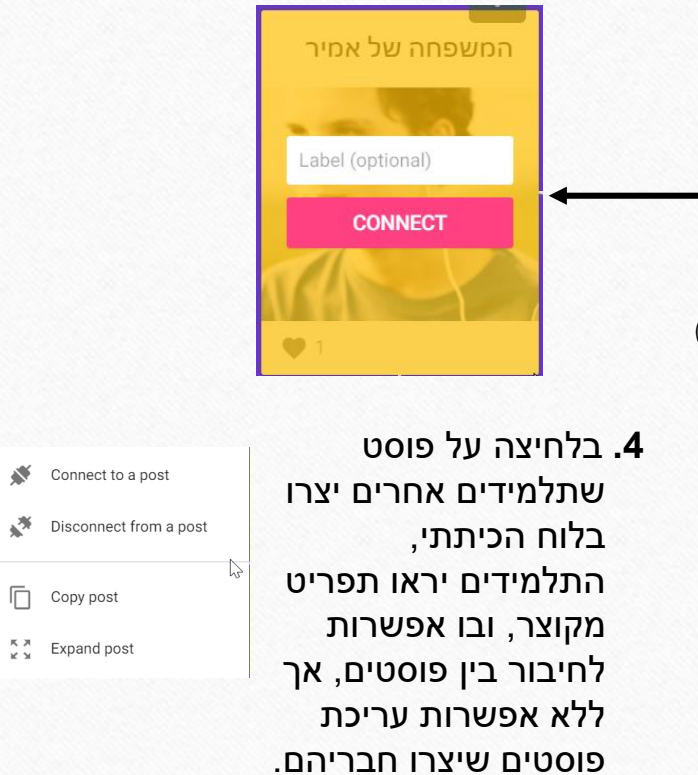

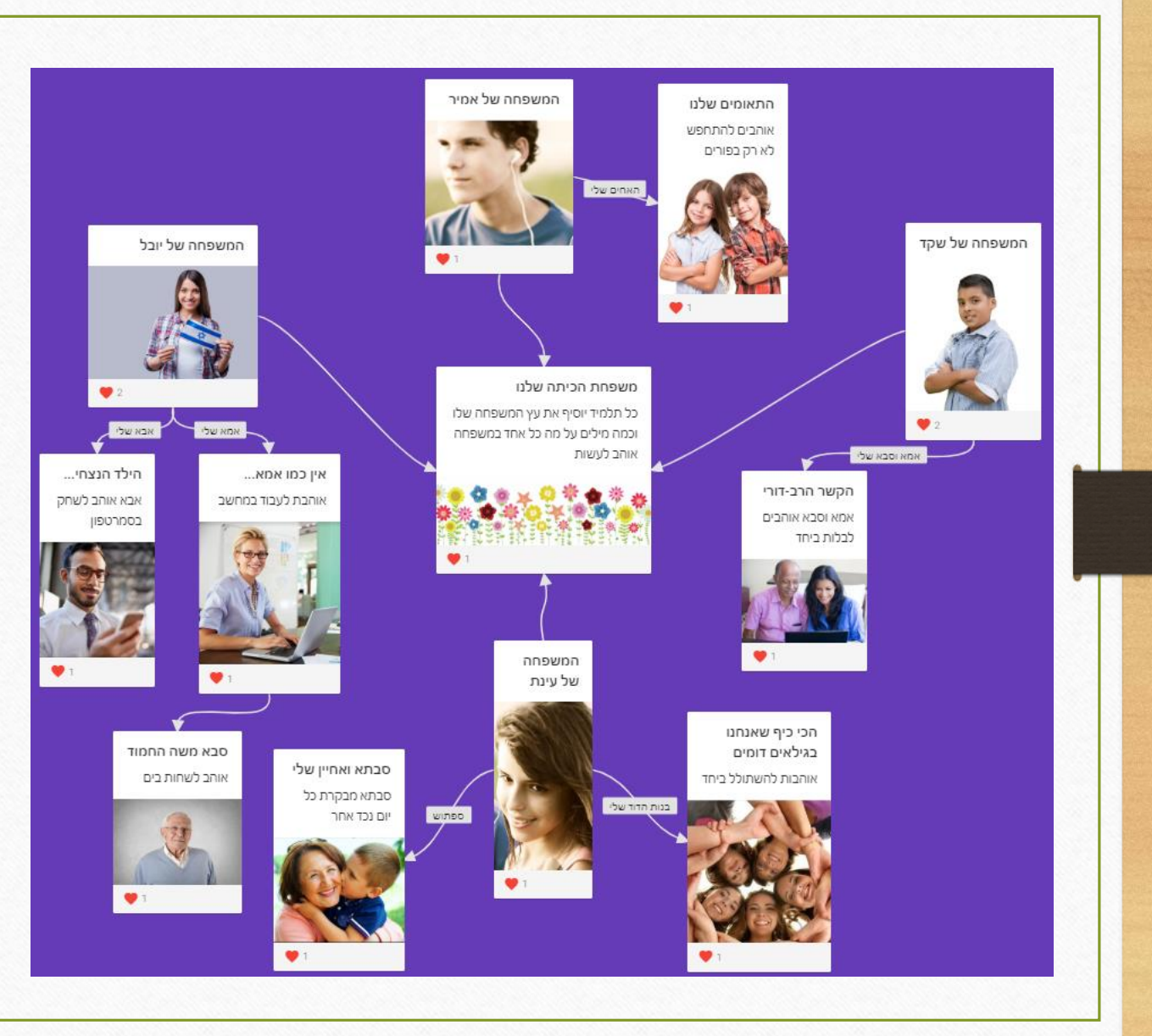

### דוגמה ליום המשפחה

#### צפו בדוגמה בקישור:

https://padlet.com/digital21/vrhi9gkzj0cm

- המורה יצרה את הלוח, העלתה פוסט עם
  הנחיות במרכז ושלחה לתלמידים את
  הקישור ללוח.
  - כל תלמיד יצר פוסט עם תמונה שלו
    ופוסטים לבני משפחה וחיבר ביניהם
    בחיצים עם תוויות.
  - כל התלמידים מחוברים לפוסט המרכזי. •
- המורה יכולה לערוך את מיקום הפוסטים על הלוח, למחוק ולערוך תוכן של פוסטים.